# **AKTYWNA BAZA DANYCH**

W pierwszych wersjach programu OptiPasz (tj. do 1.0.2.5 włącznie) dodając nowy surowiec musieliśmy ręcznie określić zawartość każdego składnika pokarmowego. Aby przyspieszyć i ułatwić tę czynność w pewnych wypadkach mogliśmy dodać kopię istniejącego surowca i zmodyfikować zawartości jedynie wybranych składników. Jak jednak wiemy, poziomy niektórych składników pokarmowych są ze sobą powiązane. Na przykład bilans elektrolitowy (kationanion) jest pochodną zawartości sodu, potasu i chloru. Tak więc zmieniając zawartość sodu musieliśmy pamiętać o przeliczeniu i zaktualizowaniu tego bilansu.

W wersji 1.0.2.6 idziemy o duży krok do przodu wprowadzając do programu OptiPasz tzw. *aktywną bazę danych*. Bazując na zasadzie, że poziomy niektórych składników pokarmowych są ze sobą powiązane, opracowaliśmy na podstawie fachowej literatury z dziedziny żywienia zwierząt szereg wzorów (w tym równań regresji) ujmujących te zależności. Wzory te udostępniliśmy w OptiPaszu wszystkim obecnym i przyszłym użytkownikom programu. Dzięki temu dodawanie i modyfikowanie surowców jest o wiele szybsze, łatwiejsze i mniej podatne na błędy.

Działanie aktywnej bazy danych zobrazujemy na przykładzie. Spróbujmy zatem dodać nową wersję pszenicy. W tym celu na zakładce *Surowce* kliknijmy prawym przyciskiem myszy surowiec [#310] *Pszenica* i wywołajmy polecenie *Utwórz kopię surowca*:

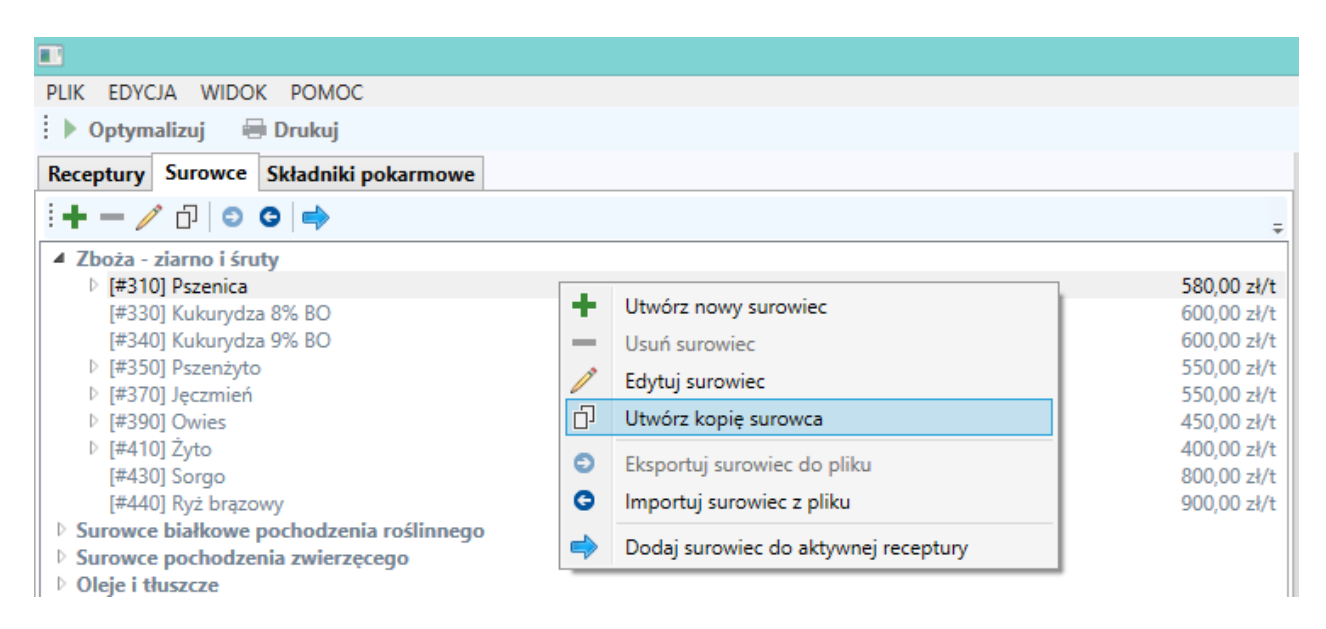

W odpowiedzi OptiPasz otworzy okno *Surowiec*. Skoncentrujmy się na jego dolnej części, tj. na tabeli zawartości składników. W niektórych wierszach, np. w #150 *Bilans Kation-Anion*, w kolumnie *Zawartość* pojawił się symbol  $f_*$ . Sygnalizuje on,

że zawartość tego składnika pokarmowego jest automatycznie wyliczana przez program z użyciem aktywnej bazy danych z tzw. **zależności**:

| Kod 🔺 | Składnik                 |         | Zawartość    |
|-------|--------------------------|---------|--------------|
| #120  | Sód ogólny               | $f_{x}$ | 0,10 g/kg    |
| #121  | Sód natywny              |         | 0,10 g/kg    |
| #122  | Sód dodany               | fx      | 0,00 g/kg    |
| #123  | Sód - monofosforan sodu  |         | 0,00 g/kg    |
| #124  | Sód - kwasny węglan sodu |         | 0,00 g/kg    |
| #125  | Sód - chlorek sodu       |         | 0,00 g/kg    |
| #130  | Chlor ogólny             | f×      | 0,40 g/kg    |
| #131  | Chlor natywny            |         | 0,40 g/kg    |
| #132  | Chlor dodany             |         | 0,00 g/kg    |
| #140  | Potas ogólny             | f×      | 4,10 g/kg    |
| #141  | Potas natywny            |         | 4,10 g/kg    |
| #142  | Potas dodany             | f×      | 0,00 g/kg    |
| #143  | Potas - siarczan potasu  |         | 0,00 g/kg    |
| #144  | Potas - chlorek potasu   |         | 0,00 g/kg    |
| #150  | Bilans Kation-Anion      | fx      | 97,92 mEq/kg |

W celu podejrzenia tych zależności anulujmy dodawanie nowej pszenicy (wrócimy do niej za chwilę) i przejdźmy na zakładkę *Składniki pokarmowe*. Jako że edycja zależności przykładowych składników programu (czyli tych, których kody zaczynają się znakiem #) jest możliwa wyłącznie w wersji PRO, pracując na wersji DEMO/EDU/FARMER musimy "oszukać" program sugerując mu, że chcemy dodać kopię składnika #150 Bilans Kation-Anion. W tym celu klikamy go prawym przyciskiem myszy i wywołujemy polecenie *Utwórz kopię składnika*:

W odpowiedzi OptiPasz otworzy okno, w którym możemy podejrzeć wzór na ten bilans. Ma on następującą postać:

#150 Bilans Kation-Anion =

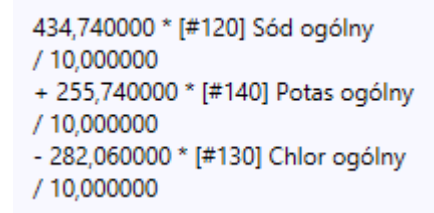

Powtarzając tę czynność dla składników: *#120 Sód ogólny*, *#140 Potas ogólny* i *#130 Chlor ogólny* okaże się, że one również są wyliczane z prostych zależności o postaci:

#120 Sód ogólny =

[#121] Sód natywny
+ [#122] Sód dodany
#140 Potas ogólny =
[#141] Potas natywny
+ [#142] Potas dodany
#130 Chlor ogólny =
[#131] Chlor natywny

+ [#132] Chlor dodany

(Wnikliwy czytelnik zauważy, że składniki *#122 Sód dodany* oraz *#142 Potas dodany* także są wyliczane z zależności, tyle że na podstawie składników pokarmowych dostępnych wyłącznie w wersji PRO, tak więc je tutaj pominiemy.)

Poznawszy postaci tych zależności powtórzmy próbę dodania nowej wersji pszenicy w sposób przedstawiony na początku tego przykładu. Teraz zwiększmy poziom sodu natywnego (#121) z 0,10 do 0,20 g/kg. Zauważmy, że w odpowiedzi OptiPasz automatycznie wyliczył nowe zawartości sodu ogólnego (#120) i bilansu kation-anion (#150):

| Kod 🔺 | Składnik                 |    | Zawartość     |
|-------|--------------------------|----|---------------|
| #120  | Sód ogólny               | fx | 0,20 g/kg     |
| #121  | Sód natywny              |    | 0,20 g/kg     |
| #122  | Sód dodany               | fx | 0,00 g/kg     |
| #123  | Sód - monofosforan sodu  |    | 0,00 g/kg     |
| #124  | Sód - kwasny węglan sodu |    | 0,00 g/kg     |
| #125  | Sód - chlorek sodu       |    | 0,00 g/kg     |
| #130  | Chlor ogólny             | f× | 0,40 g/kg     |
| #131  | Chlor natywny            |    | 0,40 g/kg     |
| #132  | Chlor dodany             |    | 0,00 g/kg     |
| #140  | Potas ogólny             | f× | 4,10 g/kg     |
| #141  | Potas natywny            |    | 4,10 g/kg     |
| #142  | Potas dodany             | f× | 0,00 g/kg     |
| #143  | Potas - siarczan potasu  |    | 0,00 g/kg     |
| #144  | Potas - chlorek potasu   |    | 0,00 g/kg     |
| #150  | Bilans Kation-Anion      | fx | 102,27 mEg/kg |

Skupmy się jeszcze na chwilę na kolumnie *Zawartość*. W wielu wierszach nie ma symbolu  $f_{\star}$ , np. dla sodu natywnego #122. Jak łatwo się domyślić są to składniki, dla których nie zdefiniowano zależności (albo dla których zdefiniowano zależności, ale je wyłączono - o tym pod koniec tego artykułu).

Co zrobić w sytuacji, gdy nie chcemy aby program wyliczał zawartości składnika z zależności? Wtedy wystarczy ją wpisać. Uczyńmy to dla sodu ogólnego (#120) - wpiszmy "0,30":

| Kod 🔺 | Składnik                 |         | Zawartość     |
|-------|--------------------------|---------|---------------|
| #120  | Sód ogólny               | $f_{x}$ | 0,30 g/kg     |
| #121  | Sód natywny              |         | 0,20 g/kg     |
| #122  | Sód dodany               | fx      | 0,00 g/kg     |
| #123  | Sód - monofosforan sodu  |         | 0,00 g/kg     |
| #124  | Sód - kwasny węglan sodu |         | 0,00 g/kg     |
| #125  | Sód - chlorek sodu       |         | 0,00 g/kg     |
| #130  | Chlor ogólny             | fx      | 0,40 g/kg     |
| #131  | Chlor natywny            |         | 0,40 g/kg     |
| #132  | Chlor dodany             |         | 0,00 g/kg     |
| #140  | Potas ogólny             | fx      | 4,10 g/kg     |
| #141  | Potas natywny            |         | 4,10 g/kg     |
| #142  | Potas dodany             | fx      | 0,00 g/kg     |
| #143  | Potas - siarczan potasu  |         | 0,00 g/kg     |
| #144  | Potas - chlorek potasu   |         | 0,00 g/kg     |
| #150  | Bilans Kation-Anion      | f×      | 106,61 mEq/kg |

Zauważmy, że symbol  $f_x$ zmienił swój kolor na szary. Oznacza to, że dla danego składnika zdefiniowano zależności, ale w danym surowcu nie chcemy z nich korzystać - wolimy wartość własną.

Jak powrócić do wartości wyliczanej z zależności? Wystarczy kliknąć puste pole w komórce prawym przyciskiem myszy i wybrać polecenie *Przyjmij wartość wyliczoną*:

| Kod 🔺 | Składnik                 |         |          |                            | Zawartość     | : |
|-------|--------------------------|---------|----------|----------------------------|---------------|---|
| #120  | Sód ogólny               | fx      |          |                            | 0,30 g/kg     |   |
| #121  | Sód natywny              |         | <b>%</b> | Przyjmij wartość własną    | 0,20 g/kg     |   |
| #122  | Sód dodany               | $f_{x}$ | fx       | Przyjmij wartość wyliczoną | 0,00 g/kg     | ] |
| #123  | Sód - monofosforan sodu  |         |          |                            | 0,00 g/kg     |   |
| #124  | Sód - kwasny węglan sodu |         |          |                            | 0,00 g/kg     |   |
| #125  | Sód - chlorek sodu       |         |          |                            | 0,00 g/kg     |   |
| #130  | Chlor ogólny             | $f_{x}$ |          |                            | 0,40 g/kg     |   |
| #131  | Chlor natywny            |         |          |                            | 0,40 g/kg     |   |
| #132  | Chlor dodany             |         |          |                            | 0,00 g/kg     |   |
| #140  | Potas ogólny             | $f_{x}$ |          |                            | 4,10 g/kg     |   |
| #141  | Potas natywny            |         |          |                            | 4,10 g/kg     |   |
| #142  | Potas dodany             | $f_{x}$ |          |                            | 0,00 g/kg     |   |
| #143  | Potas - siarczan potasu  |         |          |                            | 0,00 g/kg     |   |
| #144  | Potas - chlorek potasu   |         |          |                            | 0,00 g/kg     | ] |
| #150  | Bilans Kation-Anion      | fx      |          |                            | 106,61 mEg/kg | 1 |

## Zawartości składników:

| Kod 🔺 | Składnik                 | Zawartość                       |        |
|-------|--------------------------|---------------------------------|--------|
| #120  | Sód ogólny               | ∫x 0,20 g/kg                    | $\sim$ |
| #121  | Sód natywny              | 0,20 g/kg                       | ]      |
| #122  | Sód dodany               | ∫x 0,00 g/kg                    |        |
| #123  | Sód - monofosforan sodu  | 0,00 g/kg                       | ]      |
| #124  | Sód - kwasny węglan sodu | 0,00 g/kg                       | 1      |
| #125  | Sód - chlorek sodu       | 0,00 g/kg                       | 1      |
| #130  | Chlor ogólny             | <i>f</i> ∗ 0,40 g/kg            | 1      |
| #131  | Chlor natywny            | 0,40 g/kg                       | 1      |
| #132  | Chlor dodany             | 0,00 g/kg                       | 1      |
| #140  | Potas ogólny             | <i>f</i> <b>∗</b> 4,10 g/kg     | 1      |
| #141  | Potas natywny            | 4,10 g/kg                       | ]      |
| #142  | Potas dodany             | ∫x 0,00 g/kg                    | ]      |
| #143  | Potas - siarczan potasu  | 0,00 g/kg                       | ]      |
| #144  | Potas - chlorek potasu   | 0,00 g/kg                       | 1      |
| #150  | Bilans Kation-Anion      | <i>f</i> <b>∗</b> 102,27 mEq/kg | $\sim$ |

Analogicznie możemy wrócić do wartości własnej:

#### Zawartości składników:

| Kod 🔺 | Składnik                 |         |    |                            |    | Zawartość   |        |
|-------|--------------------------|---------|----|----------------------------|----|-------------|--------|
| #120  | Sód ogólny               | $f_{x}$ |    |                            |    | 0,20 g/kg   | ^      |
| #121  | Sód natywny              |         | X  | Przyjmij wartość własną    | Ī  | 0,20 g/kg   | 1      |
| #122  | Sód dodany               | $f_{x}$ | f× | Przyjmij wartość wyliczoną |    | 0,00 g/kg   |        |
| #123  | Sód - monofosforan sodu  |         | -  |                            |    | 0,00 g/kg   | ]      |
| #124  | Sód - kwasny węglan sodu |         |    |                            |    | 0,00 g/kg   | ]      |
| #125  | Sód - chlorek sodu       |         |    |                            |    | 0,00 g/kg   | ]      |
| #130  | Chlor ogólny             | $f_{x}$ |    |                            |    | 0,40 g/kg   | ]      |
| #131  | Chlor natywny            |         |    |                            |    | 0,40 g/kg   | ]      |
| #132  | Chlor dodany             |         |    |                            |    | 0,00 g/kg   | ]      |
| #140  | Potas ogólny             | $f_{x}$ |    |                            |    | 4,10 g/kg   | ]      |
| #141  | Potas natywny            |         |    |                            |    | 4,10 g/kg   | ]      |
| #142  | Potas dodany             | $f_{x}$ |    |                            |    | 0,00 g/kg   | ]      |
| #143  | Potas - siarczan potasu  |         |    |                            |    | 0,00 g/kg   | ]      |
| #144  | Potas - chlorek potasu   |         |    |                            |    | 0,00 g/kg   | ]      |
| #150  | Bilans Kation-Anion      | $f_{x}$ |    |                            | 10 | 2,27 mEq/kg | $\sim$ |

## Zawartości składników:

| Kod 🔺 | Składnik                 |         | Zawartość     |
|-------|--------------------------|---------|---------------|
| #120  | Sód ogólny               | $f_{x}$ | 0,30 g/kg     |
| #121  | Sód natywny              |         | 0,20 g/kg     |
| #122  | Sód dodany               | fx      | 0,00 g/kg     |
| #123  | Sód - monofosforan sodu  |         | 0,00 g/kg     |
| #124  | Sód - kwasny węglan sodu |         | 0,00 g/kg     |
| #125  | Sód - chlorek sodu       |         | 0,00 g/kg     |
| #130  | Chlor ogólny             | fx      | 0,40 g/kg     |
| #131  | Chlor natywny            |         | 0,40 g/kg     |
| #132  | Chlor dodany             |         | 0,00 g/kg     |
| #140  | Potas ogólny             | fx      | 4,10 g/kg     |
| #141  | Potas natywny            |         | 4,10 g/kg     |
| #142  | Potas dodany             | fx      | 0,00 g/kg     |
| #143  | Potas - siarczan potasu  |         | 0,00 g/kg     |
| #144  | Potas - chlorek potasu   |         | 0,00 g/kg     |
| #150  | Bilans Kation-Anion      | fx      | 106,61 mEq/kg |

Co się stanie, jeśli polecenie *Przyjmij wartość wyliczoną* zastosujemy do składnika, dla którego nie zdefiniowano zależności (lub je wyłączono)? Zróbmy to dla sodu natywnego (#121):

### Zawartości składników:

| Kod 🔺 | Składnik                 |         |         |                            | Zawartość     |   |
|-------|--------------------------|---------|---------|----------------------------|---------------|---|
| #120  | Sód ogólny               | $f_{x}$ |         |                            | 0,30 g/kg     | 1 |
| #121  | Sód natywny              |         |         | 1                          | 0,20 g/kg     | 1 |
| #122  | Sód dodany               | $f_{x}$ | X       | Przyjmij wartość własną    | 0,00 g/kg     |   |
| #123  | Sód - monofosforan sodu  |         | $f_{x}$ | Przyjmij wartość wyliczoną | 0,00 g/kg     | 1 |
| #124  | Sód - kwasny węglan sodu |         | _       |                            | 0,00 g/kg     | 1 |
| #125  | Sód - chlorek sodu       |         |         |                            | 0,00 g/kg     | 1 |
| #130  | Chlor ogólny             | $f_{x}$ |         |                            | 0,40 g/kg     | 1 |
| #131  | Chlor natywny            |         |         |                            | 0,40 g/kg     | 1 |
| #132  | Chlor dodany             |         |         |                            | 0,00 g/kg     | 1 |
| #140  | Potas ogólny             | $f_{x}$ |         |                            | 4,10 g/kg     | 1 |
| #141  | Potas natywny            |         |         |                            | 4,10 g/kg     | 1 |
| #142  | Potas dodany             | $f_{x}$ |         |                            | 0,00 g/kg     | 1 |
| #143  | Potas - siarczan potasu  |         |         |                            | 0,00 g/kg     | 1 |
| #144  | Potas - chlorek potasu   |         |         |                            | 0,00 g/kg     | 1 |
| #150  | Bilans Kation-Anion      | $f_{x}$ |         |                            | 106,61 mEq/kg | 1 |

Jak widzimy, symbol  $f_{\star}$ ponownie zmienił swój kolor, tym razem na czerwony, co sygnalizuje sytuację błędną:

| Kod 🔺 | Składnik                 |                | Zawartość     |
|-------|--------------------------|----------------|---------------|
| #120  | Sód ogólny               | fx             | 0,30 g/kg     |
| #121  | Sód natywny              | fx             | 0,20 g/kg     |
| #122  | Sód dodany               | fx             | 0,00 g/kg     |
| #123  | Sód - monofosforan sodu  |                | 0,00 g/kg     |
| #124  | Sód - kwasny węglan sodu |                | 0,00 g/kg     |
| #125  | Sód - chlorek sodu       |                | 0,00 g/kg     |
| #130  | Chlor ogólny             | f <sub>x</sub> | 0,40 g/kg     |
| #131  | Chlor natywny            |                | 0,40 g/kg     |
| #132  | Chlor dodany             |                | 0,00 g/kg     |
| #140  | Potas ogólny             | f <sub>×</sub> | 4,10 g/kg     |
| #141  | Potas natywny            |                | 4,10 g/kg     |
| #142  | Potas dodany             | $f_{x}$        | 0,00 g/kg     |
| #143  | Potas - siarczan potasu  |                | 0,00 g/kg     |
| #144  | Potas - chlorek potasu   |                | 0,00 g/kg     |
| #150  | Bilans Kation-Anion      | $f_{x}$        | 106,61 mEq/kg |

Jednakże program jest w stanie samodzielnie wybrnąć z takiej sytuacji, przyjmując do dalszych obliczeń znaną mu wartość własną - w tym przypadku 0,20 g/kg.

Uzupełnijmy teraz brakujące dane u góry okna *Surowiec*, tj. surowiec bazowy, kod i nazwę, np. w taki sposób:

|                           |                          | Surowiec       | - • ×           |  |  |
|---------------------------|--------------------------|----------------|-----------------|--|--|
| Grupa:                    | Zboża - ziarno i śr      | uty            | v               |  |  |
| Surowiec bazowy: Pszenica |                          |                | ~ X             |  |  |
| Kod: 1                    |                          |                | *8              |  |  |
| Nazwa:                    | Pszenica 2016            |                |                 |  |  |
| Cena [zł/t]:              | 580,00                   |                |                 |  |  |
| Zawartości                | składników:              |                |                 |  |  |
| Kod 🔺                     | Składnik                 |                | Zawartość       |  |  |
| #120                      | Sód ogólny               | f×             | 0,30 g/kg ^     |  |  |
| #121                      | Sód natywny              | f <sub>x</sub> | 0,20 g/kg       |  |  |
| #122                      | Sód dodany               | fx             | 0,00 g/kg       |  |  |
| #123                      | Sód - monofosforan sodu  |                | 0,00 g/kg       |  |  |
| #124                      | Sód - kwasny węglan sodu |                | 0,00 g/kg       |  |  |
| #125                      | Sód - chlorek sodu       |                | 0,00 g/kg       |  |  |
| #130                      | Chlor ogólny             | fx             | 0,40 g/kg       |  |  |
| #131                      | Chlor natywny            |                | 0,40 g/kg       |  |  |
| #132                      | Chlor dodany             |                | 0,00 g/kg       |  |  |
| #140                      | Potas ogólny             | fx             | 4,10 g/kg       |  |  |
| #141                      | Potas natywny            |                | 4,10 g/kg       |  |  |
| #142                      | Potas dodany             | fx             | 0,00 g/kg       |  |  |
| #143                      | Potas - siarczan potasu  |                | 0,00 g/kg       |  |  |
| #144                      | Potas - chlorek potasu   |                | 0,00 g/kg       |  |  |
| #150                      | Bilans Kation-Anion      | f <sub>x</sub> | 106,61 mEq/kg 🗸 |  |  |
|                           | 🕑 OK 🗡 Anuluj            |                |                 |  |  |
|                           |                          |                |                 |  |  |

i zatwierdźmy dodanie nowej wersji pszenicy za pomocą przycisku << OK >>.

Zauważmy, że na zakładce Surowce głównego okna programu pojawiły się te same symbole  $f_{\star}$ co w oknie Surowiec:

| PLIK EDYCJA   | WIDOK POMOC                |                |                 |
|---------------|----------------------------|----------------|-----------------|
| 🗄 🕨 Optymaliz | zuj 🖶 Drukuj               |                |                 |
| Receptury Su  | urowce Składniki pokarmowe |                |                 |
| i 🛨 🗕 🧪 d     | 7   <b>0</b>     ->        |                | Ŧ               |
| ▲ Zboża - zia | rno i śruty                |                | ~               |
| ▲ [#310] P    | szenica                    |                | 580,00 zł/t     |
| [1] P         | szenica 2016               |                | 580,00 zł/t     |
| [#320]        | 0] Pszenica ENZ            |                | 580,00 zł/t     |
| [#330] K      | ukunyaza 8% BO             |                | 600,00 zł/t     |
| ["340] K      | ukuryuzu 576 bo            |                | 000,00 21/1     |
| 1 🕅 🔏 🕺       | * 🔿                        |                | -               |
| Kod 🔺         | Składnik                   |                | Zawartość       |
| #120          | Sód ogólny                 | f×             | 0,30 g/kg \land |
| #121          | Sód natywny                | f <sub>×</sub> | 0,20 g/kg       |
| #122          | Sód dodany                 | f×             | 0,00 g/kg       |
| #123          | Sód - monofosforan sodu    |                | 0,00 g/kg       |
| #124          | Sód - kwasny węglan sodu   |                | 0,00 g/kg       |
| #125          | Sód - chlorek sodu         |                | 0,00 g/kg       |
| #130          | Chlor ogólny               | f×             | 0,40 g/kg       |
| #131          | Chlor natywny              |                | 0,40 g/kg       |
| #132          | Chlor dodany               |                | 0,00 g/kg       |
| #140          | Potas ogólny               | f×             | 4,10 g/kg       |
| #141          | Potas natywny              |                | 4,10 g/kg       |
| #142          | Potas dodany               | fx             | 0,00 g/kg       |
| #143          | Potas - siarczan potasu    |                | 0,00 g/kg       |
| #144          | Potas - chlorek potasu     |                | 0,00 g/kg       |
| #150          | Bilans Kation-Anion        | fx             | 106,61 mEq/kg   |

Jak wiemy, zawartości składników w surowcach możemy edytować także z poziomu tej tabeli. Jednakże w tym celu musimy wywołać osobne okno, np. za pomocą podwójnego kliknięcia wiersza lewym przyciskiem myszy. Zróbmy to dla sodu ogólnego (#120):

|                    | Zawartość składnika 🛛 – 🗖 🗙                                 |  |
|--------------------|-------------------------------------------------------------|--|
| Surowiec:          | [1] Pszenica 2016                                           |  |
| Składnik:          | [#120] Sód ogólny                                           |  |
| Źródło zawartości: | 🔿 zależności globalne 💿 wartość własna 💿 zależności lokalne |  |
| Zawartość [g/kg]:  | 0,30                                                        |  |
|                    | 🕑 OK 🛛 🗙 Anuluj                                             |  |
|                    |                                                             |  |
|                    |                                                             |  |

Teraz zwróćmy uwagę na trzy przełączniki położone na prawo od etykiety Źródło *zawartości* i przełączmy je z wartości własnej na zależności globalne:

| ۵                  | Zawartość składnika – 🗖 🗙                                   |
|--------------------|-------------------------------------------------------------|
| Surowiec:          | [1] Pszenica 2016                                           |
| Składnik:          | [#120] Sód ogólny                                           |
| Źródło zawartości: | ● zależności globalne 🔾 wartość własna 🔵 zależności lokalne |
| Zawartość [g/kg]:  | 0,20                                                        |
|                    | 🕑 OK 🛛 🗙 Anuluj                                             |
|                    |                                                             |
|                    |                                                             |

W odpowiedzi program przeszedł na zawartość sodu wyliczoną z zależności.

(Trzeci przełącznik, tj. zależności lokalne, zarezerwowany jest dla wersji PRO, w której można definiować zależności właściwe nie dla wszystkich, a dla pojedynczych surowców.)

Zatwierdźmy tę zmianę za pomocą przycisku << OK >> i - dla zachowania porządku - naprawmy źródło zawartości dla sodu natywnego (#121), przestawiając przełącznik z zależności globalnych (których nie ma) na wartość własną:

|                    | Zawartość składnika – 🗖 🗙                                   |
|--------------------|-------------------------------------------------------------|
| Surowiec:          | [1] Pszenica 2016                                           |
| Składnik:          | [#121] Sód natywny                                          |
| Źródło zawartości: | 🖲 zależności globalne 🔘 wartość własna 🔵 zależności lokalne |
| Zawartość [g/kg]:  | 0,20                                                        |
|                    | 🖉 OK 🛛 🗙 Anuluj                                             |
|                    |                                                             |
|                    |                                                             |

|                    | Zawartość             | składnika        | - 🗆 🗙                |
|--------------------|-----------------------|------------------|----------------------|
| Surowiec:          | [1] Pszenica 2016     |                  |                      |
| Składnik:          | [#121] Sód natywny    |                  |                      |
| Źródło zawartości: | 🔵 zależności globalne | • wartość własna | 🔵 zależności lokalne |
| Zawartość [g/kg]:  | 0,20                  |                  |                      |
|                    | OK                    |                  | 🗙 Anuluj             |
|                    |                       |                  |                      |
|                    |                       |                  |                      |

Po kliknięciu przycisku << OK >> główne okno programu powinno prezentować się następująco:

| PLIK EDYCJA    | WIDOK POMOC                |    |               |
|----------------|----------------------------|----|---------------|
| : Dotymaliz    | ruj 🖶 Drukuj               |    |               |
| Receptury Su   | Irowce Składniki pokarmowe |    |               |
| i + - 🥢 d      | ₽ 0 0 +                    |    | _             |
| ✓ Zboża - ziar | rno i śruty                |    | ~             |
| ▲ [#310] P     | szenica                    |    | 580,00 zł/t   |
| [1] Ps         | szenica 2016               |    | 580,00 zł/t   |
| [#320          | 0] Pszenica ENZ            |    | 580,00 zł/t   |
| [#330] K       | ukurydza 8% BO             |    | 600,00 zł/t   |
| [#340] K       | ukurydza 9% BO             |    | 600,00 zł/t 🗸 |
| i 🗖 🌋 🕺        | <b>→</b> =>                |    | -             |
| Kod 🔺          | Składnik                   |    | Zawartość     |
| #120           | Sód ogólny                 | f× | 0,20 g/kg ^   |
| #121           | Sód natywny                |    | 0,20 g/kg     |
| #122           | Sód dodany                 | fx | 0,00 g/kg     |
| #123           | Sód - monofosforan sodu    |    | 0,00 g/kg     |
| #124           | Sód - kwasny weglan sodu   |    | 0,00 g/kg     |
| #125           | Sód - chlorek sodu         |    | 0,00 g/kg     |
| #130           | Chlor ogólny               | fx | 0,40 g/kg     |
| #131           | Chlor natywny              |    | 0,40 g/kg     |
| #132           | Chlor dodany               |    | 0,00 g/kg     |
| #140           | Potas ogólny               | fx | 4,10 g/kg     |
| #141           | Potas natywny              |    | 4,10 g/kg     |
| #142           | Potas dodany               | fx | 0,00 g/kg     |
| #143           | Potas - siarczan potasu    |    | 0,00 g/kg     |
| #144           | Potas - chlorek potasu     |    | 0,00 g/kg     |
| #150           | Bilans Kation-Anion        | fx | 102,27 mEq/kg |

Na koniec wróćmy jeszcze na chwilę do składników i ich zależności. W tym celu przejdźmy na zakładkę *Składniki pokarmowe* i utwórzmy kopię składnika *#150 Bilans Kation-Anion*:

|                                                                                                    | Składnik pokarmowy – |    |
|----------------------------------------------------------------------------------------------------|----------------------|----|
| Grupa:                                                                                                    | Makrominerały        | v  |
| Kod:                                                                                                    | 1                    | *2 |
| Nazwa:                                                                                                    | Bilans Kation-Anion  |    |
| Jednostka:                                                                                                    | mEq/kg               | ~  |
| Zależny od suchej masy:                                                                                                    | $\checkmark$         |    |
| Zależności                                                                                                    |                      |    |
| 🔿 wyłączone                                                                                                    | programu    własne   |    |
| 434,740000 * [#120] Sód ogólny<br>/ 10,000000<br>+ 255,740000 * [#140] Potas ogólny<br>/ 10,000000<br>- 282,060000 * [#130] Chlor ogólny<br>/ 10,000000<br>✓ OK × Anuluj |                      |    |

Skoncentrujmy się na trzech przełącznikach z ramki *Zależności*. W tym momencie włączona jest pozycja *(zależności) własne*, gdyż składniki własne mogą mieć wyłącznie zależności własne (lub wyłączone - pierwszy przełącznik). Natomiast zależności programu (drugi przełącznik) są zarezerwowane dla składników programu (czyli tych o kodach zaczynających się znakiem #), które to (wyłącznie w wersji PRO) mogą mieć także zależności własne (oraz lokalne, czyli dla pojedynczego surowca).

Nad ramką *Zależności* znajduje się przełącznik zatytułowany *Zależny od suchej masy*. Jest on związany ze specjalnym składnikiem o kodzie *#2* i nazwie *Sucha masa*. Jeśli w ramach edycji surowca (w oknie *Surowiec* lub *Zawartość składnika*) zmienimy jego zawartość, to program po kliknięciu przycisku << OK >> zapyta się, czy ma automatycznie przeliczyć zawartości własne pozostałych składników zależnych od suchej masy:

|                                                          | Sucha masa                                    |                 | ×          |
|----------------------------------------------------------|-----------------------------------------------|-----------------|------------|
| Zawartość suchej masy uleg<br>własne składników zależnyc | gła zmianie. Czy progra<br>ch od suchej masy? | m ma przeliczyć | zawartości |
|                                                          | Tak                                           | <u>N</u> ie     | Anuluj     |

Należy zwrócić uwagę, że chodzi tu o zawartości własne, a nie wyliczane z zależności, które to są przeliczane w oknie *Surowiec* na bieżąco. Ponadto, jeśli na zadane pytanie odpowiemy twierdząco, to przeliczone zostaną wyłącznie te składniki, które oznaczyliśmy w oknie *Składnik pokarmowy* jako *zależne od suchej masy*:

|                         | Składnik pokarmowy – <sup>r</sup> | ×  |
|-------------------------|-----------------------------------|----|
| Grupa:                  | Makrominerały                     | ~  |
| Kod:                    | 1                                 | *₽ |
| Nazwa:                  | Bilans Kation-Anion               |    |
| Jednostka:              | mEq/kg                            | ~  |
| Zależny od suchej masy: |                                   |    |

Aby składnik był uznany za zależny od suchej masy, musi mieć to pole zaznaczone (jak wyżej). Alternatywnie można to pole pozostawić w stanie nieokreślonym:

| ۵                       | Składnik pokarmowy 🚽 🗖 🗙 |
|-------------------------|--------------------------|
| Grupa:                  | Makrominerały ~          |
| Kod:                    | 1                        |
| Nazwa:                  | Bilans Kation-Anion      |
| Jednostka:              | mEq/kg ~                 |
| Zależny od suchej masy: |                          |

Wtedy o tym, czy program uzna dany składnik za zależny od suchej masy decyduje jego jednostka. Za zależne od suchej masy program uznaje składniki o każdej jednostce innej niż "%" i "brak".